## Shopping Guide / Cart section

Our shopping site is operated in Japanese. Please read the guide and make your purchase.We only ship within Japan.

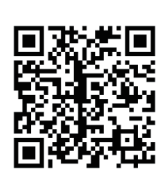

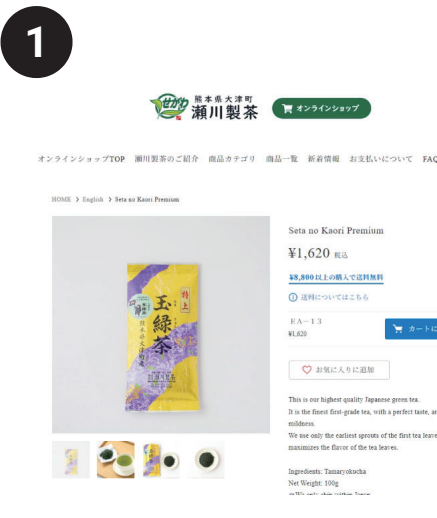

### 1 View Product Page

After checking the page for the product you wish to purchase, click the Add to Cart button.

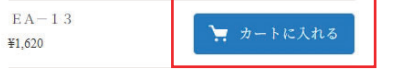

Our shopping site is operated with a Japanese language cart. Select Payment:

Payment methods are amaozn pay / Credit Card Payment / Phone Carrier Payment / Various Payments / Cash on Delivery (330 yen).

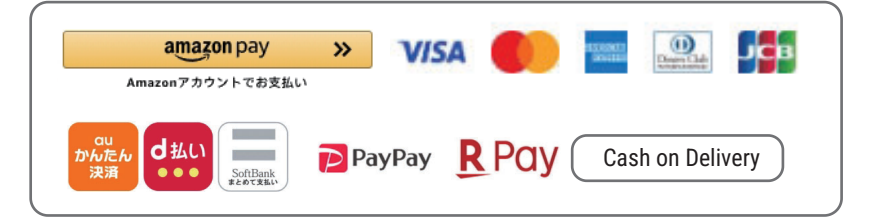

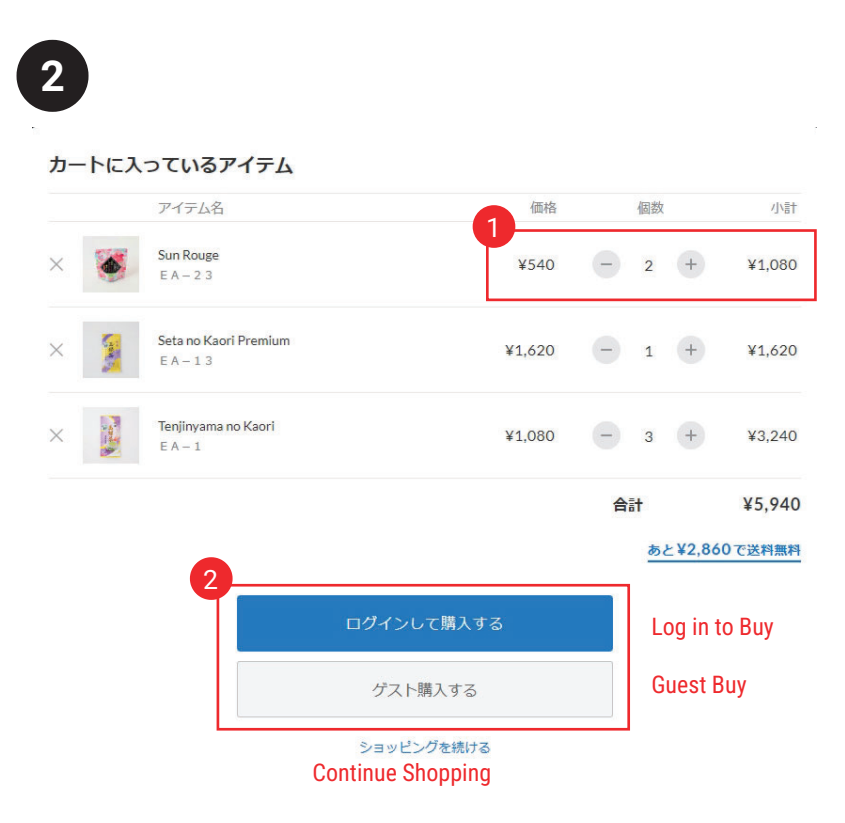

#### 1 quantity selection

A purchase confirmation screen will appear. You can select the number of pieces here.

| Price | ( | Quanti | ty | Total  |
|-------|---|--------|----|--------|
| 価格    |   | 個数     |    | 小計     |
| ¥540  | - | 2      | +  | ¥1,080 |

#### Proceed to Purchase Screen

Login purchases and guest purchases are available. If you are a member, please login to make a purchase. If you are not a member, please select "Guest Buy".

# Shopping Guide / Checkout section

Our shopping site is operated in Japanese. Please read the guide and make your purchase.We only ship within Japan.

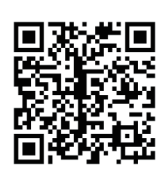

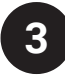

### Cash register

This cart is displayed in Japanese. Please translate the screen into your language or enter the information provided in the English translation.

| Purchaser Information             | 購入者さま    |                                                   |                                  |                                  |
|-----------------------------------|----------|---------------------------------------------------|----------------------------------|----------------------------------|
| name                              | お名前      | 姓                                                 | 名                                |                                  |
| post-code                         | 郵便番号     | 1500011                                           | 都道府県・市区町村が自動                     | 助入力されます                          |
| State/Province                    | 都道府県     | 選択してください 🔻                                        |                                  |                                  |
| City/Town/Village                 | 市区町村     | 渋谷区東                                              |                                  |                                  |
| Address                           | 番地以降     | 3-16-3エフニッセイ恵比表                                   | テビル4階                            |                                  |
| Phone number                      | 電話番号     | ※進制名・即座曲号がある場合は20<br>08012345678<br>半角数字のみ・ハイフンなし |                                  |                                  |
| Email address                     | メールアドレス  | sample@stores.jp                                  |                                  |                                  |
| Delivery address                  | ご注文の配送   |                                                   |                                  |                                  |
| Please select                     | お届け先     | <ul> <li>購入者さまのご住所</li> <li>別の住所を指定する</li> </ul>  | Purchaser's ac<br>(ギフトなど) Specin | ddress<br>fy a different address |
| Register your information         | 情報の登録    |                                                   |                                  |                                  |
| Register as a member              | 会員登録 任意  | ✓ 会員になる<br>会員になると、マイページから<br>次回ご注文時より、お名前や住り      | 主文履歴をご確認いただけます<br>所、お支払い方法などの入力が | 。<br>省略できます。                     |
| Sign up to be an email subscriber | メール購読 任意 | <ul> <li>メールマガジン</li> <li>セール・新着情報</li> </ul>     |                                  |                                  |
|                                   |          | க்த்<br>Enter paym                                | 払い情報の入力へ<br>nent information     |                                  |

## Shopping Guide / Payment Info section

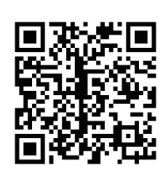

Our shopping site is operated in Japanese. Please read the guide and make your purchase.We only ship within Japan.

# Select Payment

Payment methods are amaozn pay / Credit Card Payment / Phone Carrier Payment / Various Payments / Cash on Delivery (330 yen).

#### Select Payment:

3

Payment methods are amaozn pay / Credit Card Payment / Phone Carrier Payment / Various Payments / Cash on Delivery (330 yen).

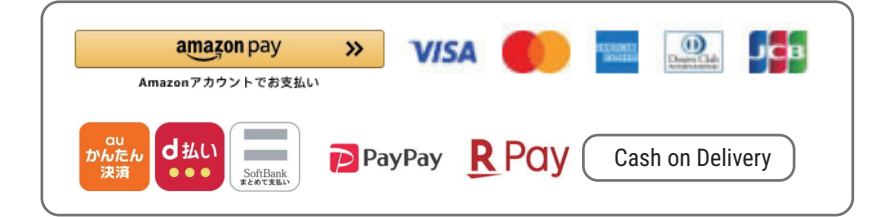

### お支払い方法

|   | クレジットカード VISA 🛑 🔤 🔐 📫 ¥100以上で利用可<br>【エントリー不要】JCB/AMEX/Dinersのご利用でキャンペーン実施中!抽選でAmazonギフトカード5,000円分が当たる!<br>詳細はこちらをご確認ください。 |
|---|----------------------------------------------------------------------------------------------------|
|   | d払い                                                                                                    |
| 0 | auかんたん決済                                                                                                    |
|   | ソフトパンクまとめて支払い                                                                                                    |
|   | PayPay残高 P                                                                                                    |
|   | 楽天ペイ ¥100以上で利用可                                                                                                    |
|   | 代金引換(+手数料)                                                                                                    |
|   |                                                                                                    |

内容のご確認へ

https://segawaseicha.stores.jp

## Shopping Guide / Confirm input section

Our shopping site is operated in Japanese. Please read the guide and make your purchase.We only ship within Japan.

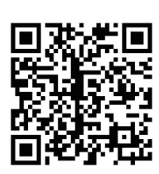

## 4

### **Final confirmation screen**

Check the information entered by the purchaser and the payment method, and if there are no corrections, press the "Order (注文する)" button.

### 購入アイテム

| アイテム名                           |                                                                  | 価格                                   | 個数    | 小計                    | lf you wa           |
|---------------------------------|------------------------------------------------------------------|--------------------------------------|-------|-----------------------|---------------------|
| Sun Rouge<br>E A - 2 3          |                                                                  | ¥540                                 | 2     | ¥1,080                | Correct I           |
| Seta no Kaori Prer<br>E A - 1 3 | nium                                                             | ¥1,620                               | 1     | ¥1,620                |                     |
| Tenjinyama no Kao               | pri                                                              | ¥1,080                               | 3     | ¥3,240                |                     |
|                                 |                                                                  | 送料<br>代引き手数料                         |       | ¥770<br>¥330          |                     |
|                                 |                                                                  | <b>合計</b><br>内消費税                    |       | <b>¥7,040</b><br>¥540 |                     |
| 購入者さま                           | Please verify purchaser inform                                   | nation                               |       | 修正する<br>COrrect       |                     |
| お名前                             |                                                                  |                                      |       |                       |                     |
| ご住所                             |                                                                  |                                      |       |                       |                     |
| 電話番号                            |                                                                  |                                      |       |                       |                     |
| メールアドレス                         | ▲ 入力したメールアドレスにお間違いないか、<br>「@etores.jp」からのメールを受信許可してください          | もう一度ご確認くだ                            | さい。   |                       |                     |
| お支払い方法                          | Check your payment method                                        |                                      |       | 修正する<br>Correct       |                     |
| お支払い方法                          | 代金引換(+手数料)                                                       |                                      |       |                       |                     |
|                                 | 利用規約 とプライバシーボリシー および、 STO<br>パシーボリシー に同意してご利用くださ<br>同意する(必須)   4 | RESのプライ Priv<br>い。<br>agree Required | acy F | Policy and Ter        | rms of Use Agreemer |

人間であることを確認します

Order Now

CLOUDFLAR

If you want to correct it, press the Correct button.

## Shopping Guide / Order Complete section

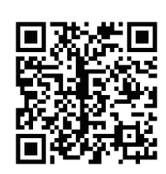

Our shopping site is operated in Japanese. Please read the guide and make your purchase.We only ship within Japan.

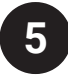

### Order Complete screen & After e-mail

Once your order is complete, you will receive an email to your email address with your order details. Please note that the confirmation e-mail will be sent in Japanese.

| ご購入ありがとうご                                                          | ざいます                                                                                             |  |  |  |  |
|--------------------------------------------------------------------|--------------------------------------------------------------------------------------------------|--|--|--|--|
| ご注文いただくと、お控えのメールがす。<br>メールが届かない場合はこちらを                             | ぐに自動送信されます。<br>ご覧ください。                                                                           |  |  |  |  |
| オーダー番号 1706154190                                                  |                                                                                                  |  |  |  |  |
| Sun Rouge                                                          | 「シェアする X ポストする                                                                                   |  |  |  |  |
| Seta no Kaori Premium                                              | チシェアする X ポストする                                                                                   |  |  |  |  |
| Tenjinyama no Kaori                                                | ⋠ シェアする X ポストする                                                                                  |  |  |  |  |
|                                                                    | ₩######<br>凝川製茶 ( <b>π #294298#9</b> 7                                                           |  |  |  |  |
| Please note that the confirmation e-mail will be sent in Japanese. | ご注文ありがとうございました!<br>このたびは「瀨川製茶オンラインショップ」でお買い上げいただき、ありがと<br>うございました。ご注文内容は以下の通りです。                 |  |  |  |  |
| 差出人 from<br>瀬川製茶オンラインショップ <hello@stores.jp></hello@stores.jp>      | Sun Rouge<br>種類: E A - 2 3         数量: 2         ¥1,080                                          |  |  |  |  |
| 件名 Subject<br>【瀬川製茶オンラインショップ】ご購入ありがとうございました。                       | Seta no Kaori Premium         数量:1         ¥1,620           種類:EA-13         数量:1         ¥1,620 |  |  |  |  |
|                                                                    | Tenjinyama no Kaori<br>種類:E A - 1 数量:3 ¥3,240                                                    |  |  |  |  |

¥770